## สารบัญภาพ

|                                                                   | หน้า |
|-------------------------------------------------------------------|------|
| ภาพที่ 2.1 แสดงจุดทำงานของรีเลย์ระยะทาง                           | 4    |
| ภาพที่ 2.2 ตัวอย่างแผนภาพเส้นเดี่ยว                               | 5    |
| ภาพที่ 2.3 ค่าอิมพีแคนซ์ขณะจ่ายไฟปกติ                             | 5    |
| ภาพที่ 2.4 ค่าอิมพีแคนซ์ขณะเกิดการถัดวงจร                         | 5    |
| ภาพที่ 2.5 แสดงการเปรียบเทียบมุมของสัญญาณ                         | 6    |
| ภาพที่ 2.6 คุณลักษณะการทำงานในรูปแผนภาพแรงคัน                     |      |
| ของรีเลย์ระยะทางแบบโมที่มีการโพลาไลซ์ด้วยตัวมันเอง                | 7    |
| ภาพที่ 2.7 โซนการป้องกันของรีเลย์ระยะทางกรณีจ่ายไฟแบบ Radial Line |      |
| ที่มา: กองออกแบบสถานีไฟฟ้า ฝ่ายอกแบบสถานีและสายส่ง กฟภ. (2546)    | 7    |
| ภาพที่ 2.8 ขอบเขตการป้องกันของรีเลย์แบบระยะทาง                    | 8    |
| ภาพที่ 2.9 แสดงลักษณะการทำงานซึ่งกินพื้นที่น้อยของ mho relay      | 9    |
| ภาพที่ 2.10 หม้อแปลงกระแสไฟฟ้า                                    | 10   |
| ภาพที่ 2.11 หม้อแปลงแรงคัน                                        | 11   |
| ภาพที่ 2.12 วงจร Symmetrical Component สำหรับการถัดวงจร B-C       | 13   |
| ภาพที่ 2.13 วงจร Symmetrical Component สำหรับการถัดวงจร B-C-G     | 15   |
| ภาพที่ 2.14 วงจร Symmetrical Component สำหรับการถัดวงจร 3 เฟส     | 16   |
| ภาพที่ 2.15 วงจร Symmetrical Component สำหรับการถัดวงจร A – G     | 17   |
| ภาพที่ 3.1 แผนผังการจัดทำโครงงาน                                  | 20   |
| ภาพที่ 3.2 การเปิดใช้งาน GUI                                      | 21   |
| ภาพที่ 3.3 หน้าต่างเริ่มต้น GUI                                   | 22   |
| ภาพที่ 3.4 แสดงการจัดวางของ GUI                                   | 23   |
| ภาพที่ 3.5 แสดงการปรับแต่งข้อมูลใน เลือก Property Inspector       | 24   |
| ภาพที่ 3.6 GUI พร้อมใช้งาน                                        | 25   |
| ภาพที่ 3.7 Simulink Library                                       | 28   |
| ภาพที่ 3.8 Work space                                             | 28   |